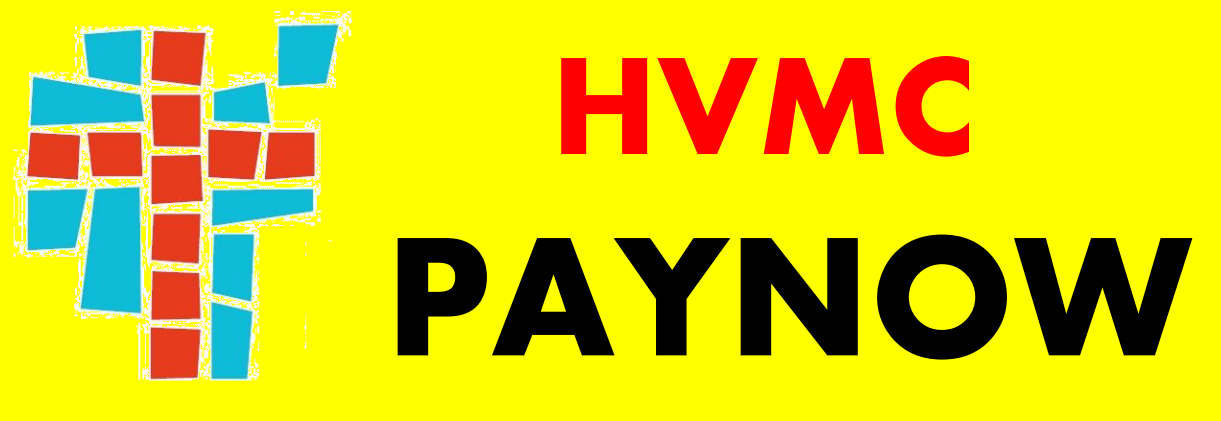

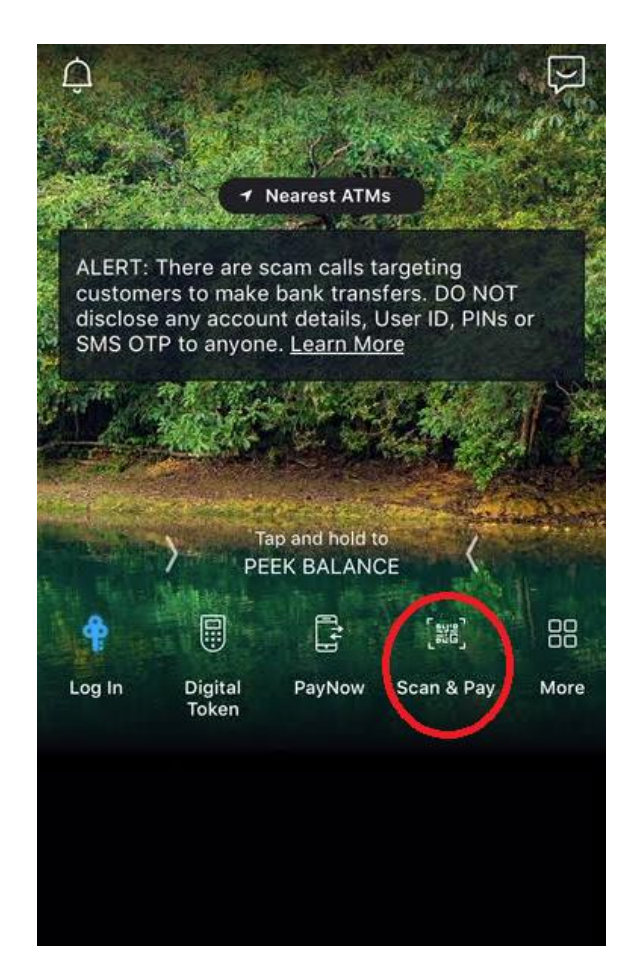

## **STEP 1**

Launch your bank app and select "Scan & Pay". Login using your password or Touch ID.

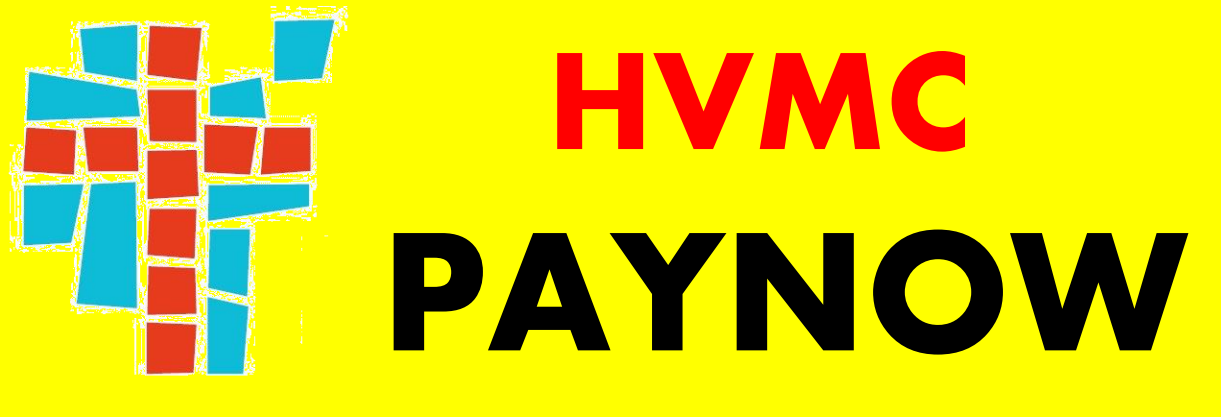

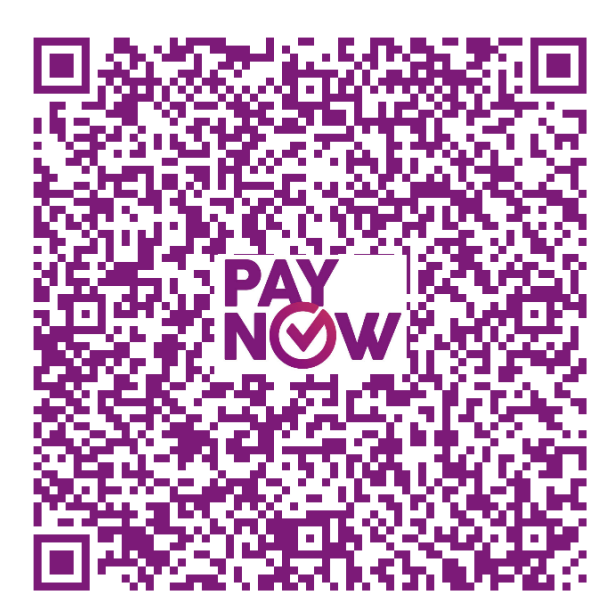

**Open Offering** 

**Second Offering** 

## **STEP 2**

Scan the QR Code.

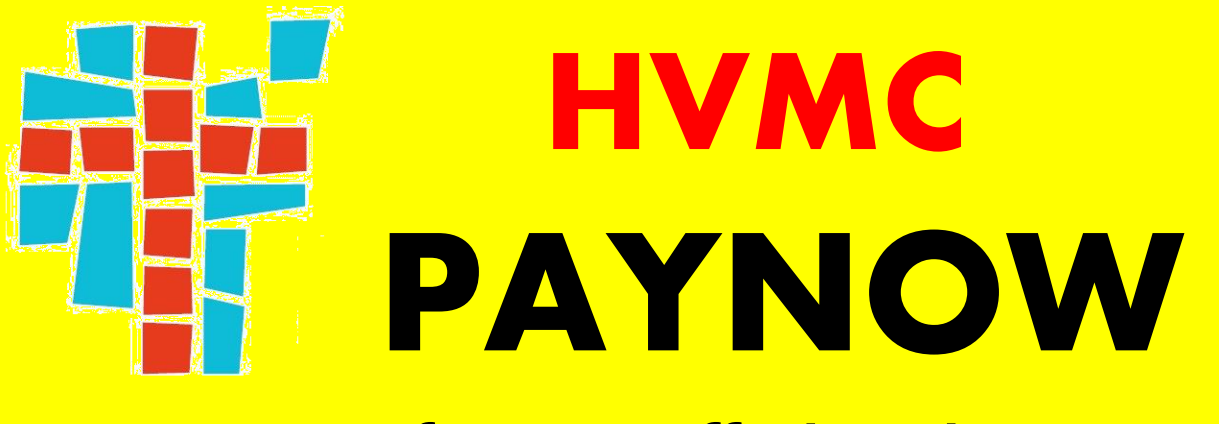

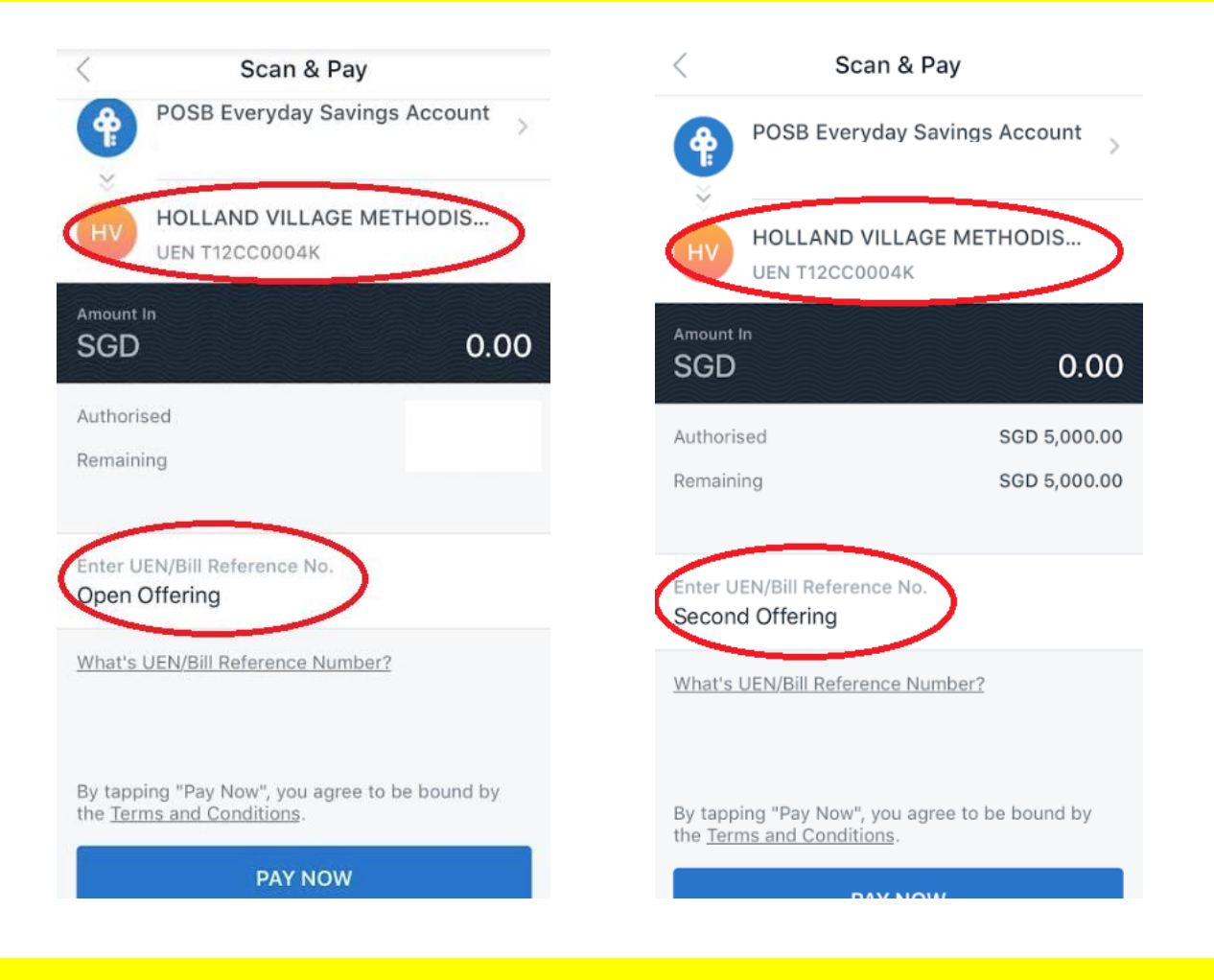

# **STEP 3**

You will see the name "Holland Village Methodist Church" & ^Open Offering / ^Second Offering appear on your app. (^Depend on which QR code you select)

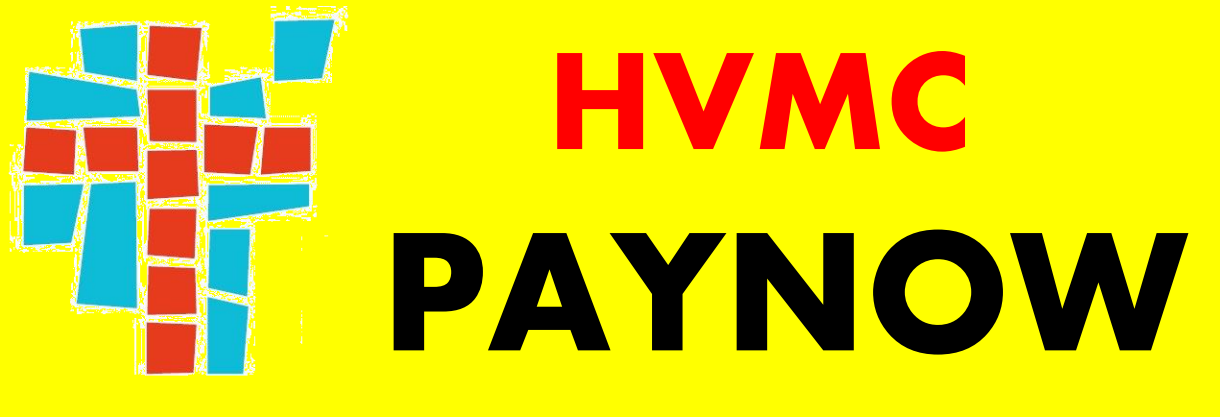

| <                            | Scan & Pay                                                   |  |
|------------------------------|--------------------------------------------------------------|--|
| •                            | POSB Everyday Savings Account                                |  |
| ну                           | HOLLAND VILLAGE METHODIS<br>UEN T12CC0004K                   |  |
|                              | 0.00                                                         |  |
| Authorise                    | ed                                                           |  |
| Remainir                     | ıg                                                           |  |
| Enter UE<br>Open O           | N/Bill Reference No.<br>ffering                              |  |
| <u>What's U</u>              | IEN/Bill Reference Number?                                   |  |
| By tappin<br>the <u>Term</u> | ng "Pay Now", you agree to be bound by<br>is and Conditions. |  |
| $\leq$                       | PAY NOW                                                      |  |
|                              | STEP 4                                                       |  |

Key in the amount you want to give and click **PAY NOW**.